# Héberger une vidéo sur Médiacad

Pour pouvoir l'insérer sur le blog de l'école

#### Connectez-vous sur Pratic+ et sélectionnez le widget Médiacad.

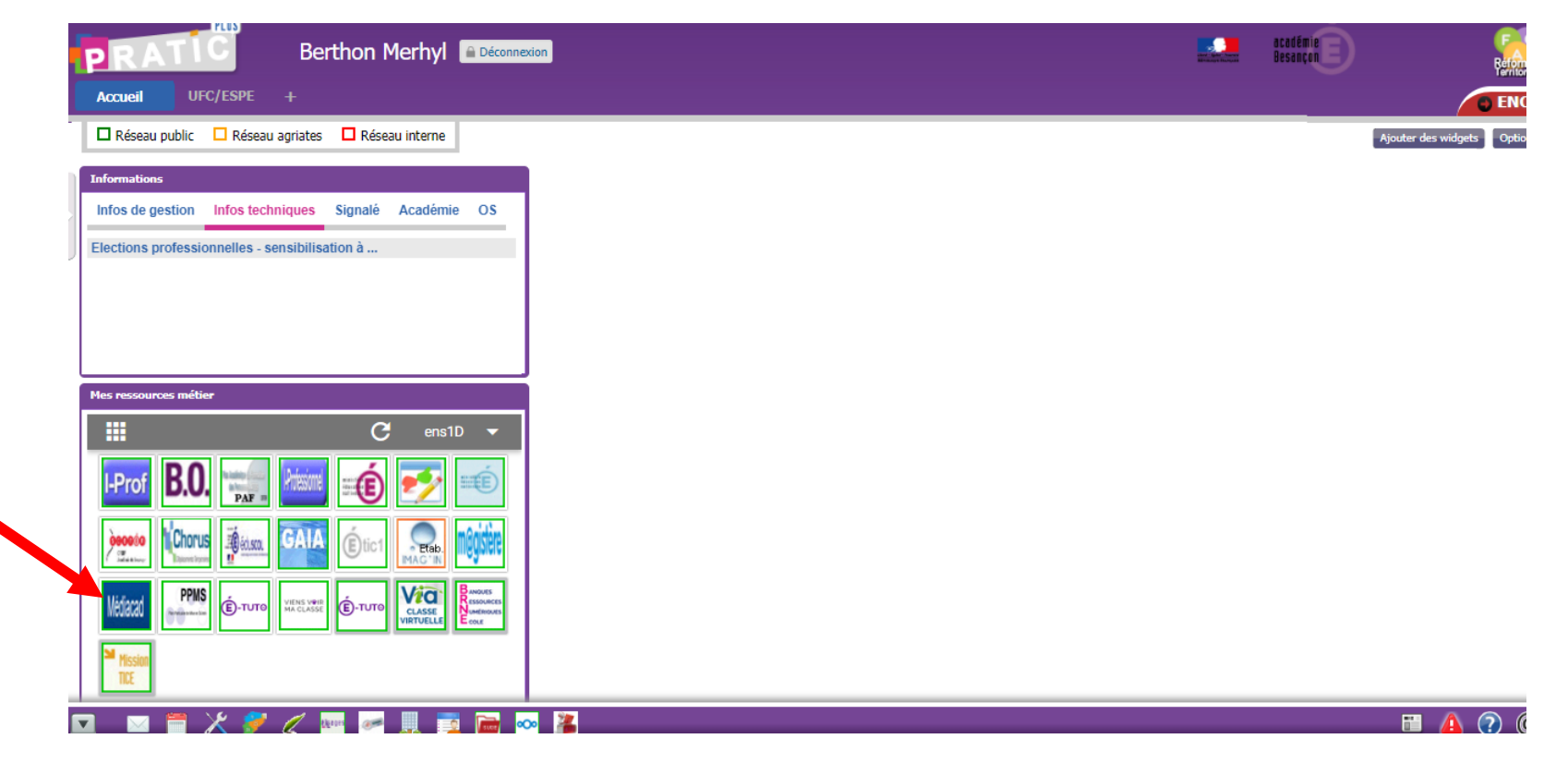

Q

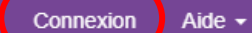

## Médias de la zone publique

| Tri des résultats par date de modificat                                                                                                    |                                                                                               |                                                                                                    |                                                                                                    |
|----------------------------------------------------------------------------------------------------|-----------------------------------------------------------------------------------------------|----------------------------------------------------------------------------------------------------|----------------------------------------------------------------------------------------------------|
| Médias 1 - 8 / 25<br>Tutoriel Framemo<br>Collaborer<br>Remue-méninges<br>Organiser                                                               | Tutoriel Framemo<br>Collaborer<br>Remue-méninges<br>Organiser                                 | Journée de lancement du projet de<br>"Maisou Universitaire de l'Éducation "<br>Destinade filosite au leur<br>de protection de avains<br>transmoort                                                                               | Marc Demouse<br>View miner of Participanties<br>inventee die Nature data Nature<br>Destates die Nature data Nature<br>Destates die Nature data Nature |
|                                                                                                    |                                                                                               | <ul> <li>■ 00:36:02</li> <li>② 03/10/2017</li> <li>Ouverture de l'école aux lieux de production des savoirs</li> <li>■</li> </ul>                                                                                                |                                                                                                    |
| Christan Jacob<br>Antoestage of House An Bucks Antoest - ANHA<br>Check of the Antoest of House Antoesta<br>One of the Antoesta of House Antoesta | Émilie Carosin<br>Hanse ar Standard to Nor.<br>Data esta publique at é la Handra              | Ciblum de la journée<br>de lancement du projet de<br>"Nalaion Universitaire de Effocasion"<br>par<br>Monsiesr le Recteur de Tacadémie de<br>Besançon et de la région Bourgopne-<br>Franche Centil, Chancelier des<br>universitée |                                                                                                    |
|                                                                                                    | <ul> <li>☐ 00:10:29</li> <li>☐ 03/10/2017</li> <li>Emilie Carosin MSHE</li> <li>I≡</li> </ul> | <ul> <li>■ 00:11:34</li> <li>C 03/10/2017</li> <li>Clôture de la journée de lancement<br/>du projet de "Maison Universitaire<br/>de l'Education"</li> <li>■</li> </ul>                                                           |                                                                                                    |

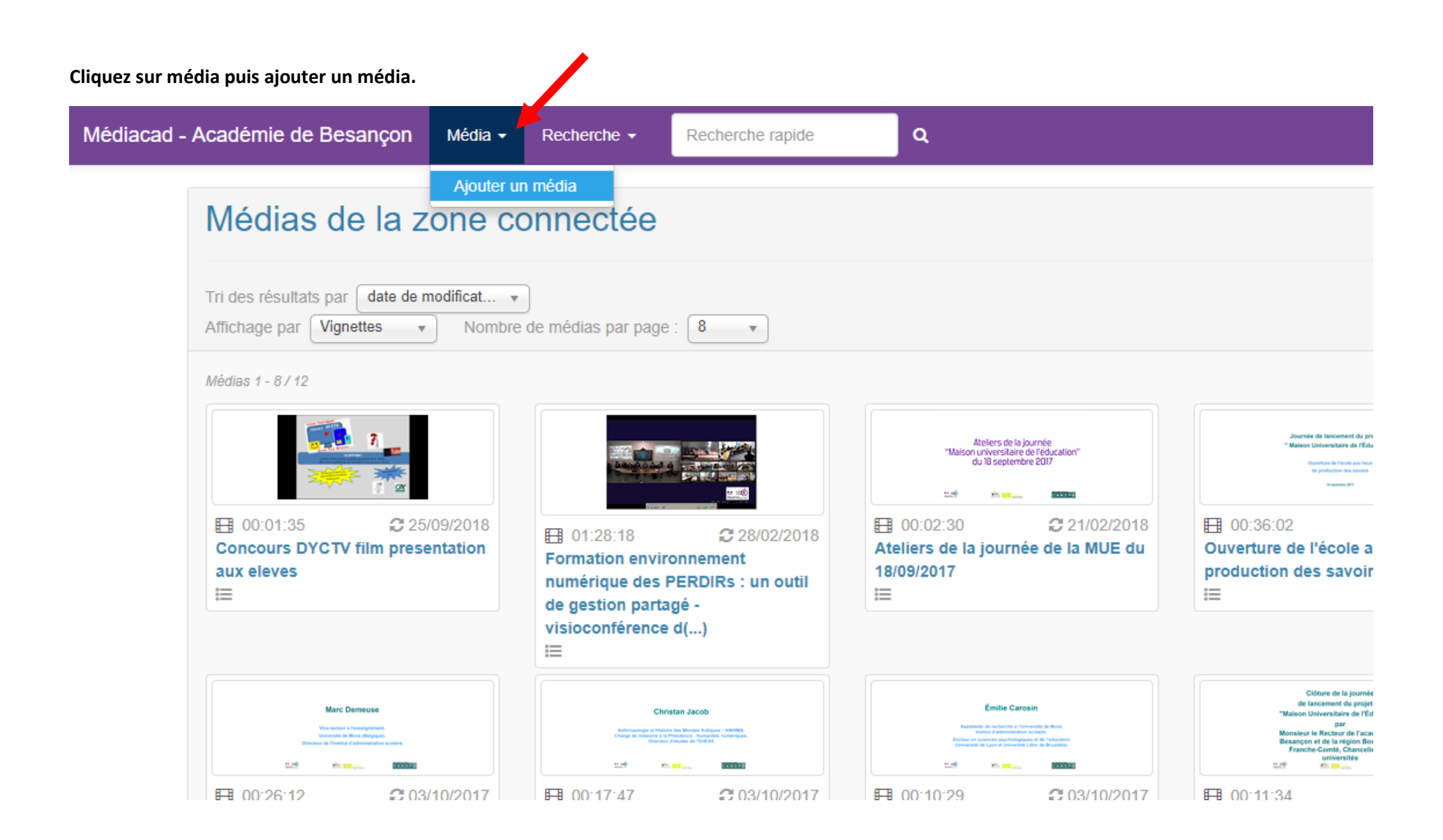

Renseignez le titre, ajoutez votre vidéo puis cliquez sur ajouter ce média.

| Médiacad - Académie de Besançon | Média 🗸                                     | Recherche -                                          | Recherche rapide                                       | ٩                                                | BERTHON Merhyl 🗸                                                                     |
|---------------------------------|---------------------------------------------|------------------------------------------------------|--------------------------------------------------------|--------------------------------------------------|--------------------------------------------------------------------------------------|
|                                 |                                             |                                                      |                                                        |                                                  | Quota utilisé : 0 % (0 o / 5 Gio) plus d'infos                                       |
| Ajouter un m                    | iédia                                       |                                                      |                                                        |                                                  |                                                                                      |
| Titre *                         | Knock Knock                                 |                                                      |                                                        |                                                  |                                                                                      |
| Média *                         | Knock Knock.mp4<br>Choisissez une vid       | léo, un son, une image                               | Parcourir<br>ou un livre numérique.                    | Formats autorisés (r                             | naximum : 700 Mio)                                                                   |
| Vignette                        | <br>Si vous ne choisiss                     | sez pas de vignette, cel                             | Parcourir<br>le-ci sera générée automatique            | Formats autorisés (r<br>ement.                   | naximum : 4 Mio)                                                                     |
| Fiche pédagogique               | <br>.a fiche pédagogiq                      | que n'est visible que pai                            | Parcourir<br>r les enseignants et uniquemer            | Formats autorisés (r<br>nt si vous partagez ce r | naximum : 6 Mio)<br>nédia.                                                           |
| E                               | En cliquant sur "Ajo<br>Consultez la charte | outer ce média", vous a<br>e d'utilisation pour dava | ttestez que vous respectez les<br>ntage de précisions. | lois et règlements en v                          | vigueur protégeant la vie privée, le droit à l'image et la propriété intellectuelle. |

#### \* Champ(s) obligatoire(s)

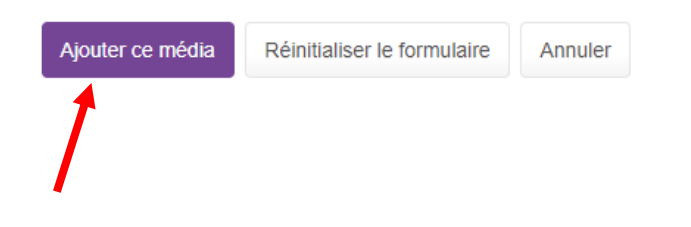

Cette fenêtre de transfert s'affiche :

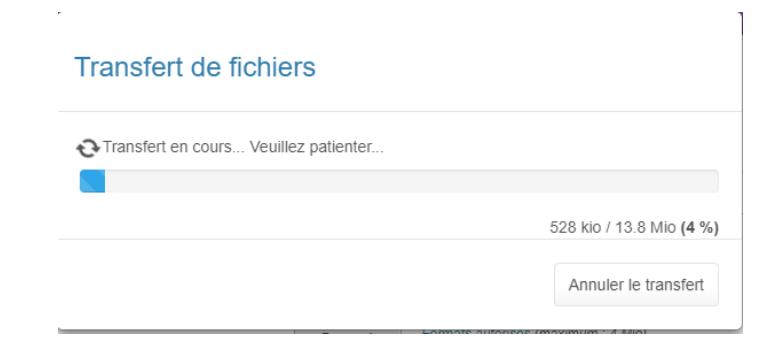

Sélectionnez indexer ce média.

### Transfert de fichiers

Le transfert s'est terminé avec succès.
Ce média va être converti en un à trois formats standards d'ici quelques minutes. Si vous voulez partager ce média, vous devez l'indexer : vous pouvez l'indexer tout de suite ou le faire ultérieurement.

 Indexer ce média
 Ajouter un nouveau média
 Revenir à l'accueil

Renseignez les catégories obligatoires (avec un astérisque) puis sélectionnez « indexer et partager ce média ».

| Médiacad - Académie de Besançon Média - Recherd | che - Recherche rapide Q                                                                                                    |
|-------------------------------------------------|----------------------------------------------------------------------------------------------------|
|                                                 |                                                                                                    |
| Indexer un i                                    | média                                                                                                    |
| Références                                      |                                                                                                    |
| Titre *                                         | Knock Knock                                                                                                    |
| Auteur(s) *                                     | Inconnu                                                                                                    |
|                                                 | Indiquez le ou les auteur(s) du média, séparés par des virgules. Graphie à respecter : "Prénom (de) Nom" (exemples : Victor Hugo, Charles de Gaulle). Vous pouvez aussi indiquer<br>"Collectif", "Anonyme" ou "Inconnu". |
| Éditeur                                         |                                                                                                    |
| Collection                                      |                                                                                                    |
| Date de publication                             |                                                                                                    |
|                                                 | Format [JJJ/[MM]/AAAA ou format libre (exemples : 14/07/1789, 07/1789, 1789, fin du XVIIIe siècle)                                                                                                    |
| Extrait de                                      | Références du livre, du film dont est extrait ce média.                                                                                                    |
| Source                                          | Où avez-vous trouvé ce média ? Indiquez une url, un lieu                                                                                                    |
| Description                                     |                                                                                                    |
| Genre(s) de média *                             | production pédagogique x                                                                                                    |
| Langue(s)                                       | Choisissez une ou plusieurs langue(s)                                                                                                    |

| Catégorie(s) *  | 1 Education                                           |
|-----------------|-------------------------------------------------------|
|                 | I Education                                           |
|                 | E 2 Science                                           |
|                 | E 3 Culture                                           |
|                 | 4 Sciences sociales et humaines                       |
|                 | 5 Information et communication                        |
|                 | 🖶 📄 6 Politique,droit et économie                     |
|                 | 🖻 📄 7 Pays et ensembles de pays                       |
|                 |                                                       |
| Discipline(s) * | anglais X                                             |
| Description *   | Vidéo d'animation sur Halloween : chanson knock knock |
|                 |                                                       |
|                 |                                                       |
|                 |                                                       |
|                 |                                                       |
|                 | 947 caractère(s) restant(s)                           |

## Projets et public visé

| Projets éventuels                                                                                                    |  |  |
|----------------------------------------------------------------------------------------------------|--|--|
| Indiquez le ou les projet(s) éventuel(s) dans lequel s'insère ce média, séparés par des virgules : projet interdisciplinaire, expérimentation inter-établissements (exemples : "Atelier<br>Tous différents", "Projet Le Marathon des mots"). |  |  |
| Tous les personnels x                                                                                                    |  |  |
| Si vous créez un partage académique pour ce média, ce sont ces personnels et ces élèves qui pourront accéder au média.                                                                                                    |  |  |
|                                                                                                    |  |  |
| Indexer ce média Indexer puis partager ce média Annuler                                                                                                    |  |  |
|                                                                                                    |  |  |
|                                                                                                    |  |  |
|                                                                                                    |  |  |

Cliquez sur créer un partage pour un accès sans authentification.

| (                   | Gérer les pa                                                                                                    | artages d'un média                                                                                                    |
|---------------------|----------------------------------------------------------------------------------------------------|----------------------------------------------------------------------------------------------------|
| 1                   | Knock Knock                                                                                                    |                                                                                                    |
|                     | Que souhaitez-vous faire                                                                                                    | ?                                                                                                    |
|                     | <ul> <li>Partager ce média av</li> <li>Partager ce média av</li> <li>Permettre l'accès à c</li> <li>Partager ce média av</li> <li>Donner un accès put</li> </ul> | vec des élèves et / ou des personnels de l'un de vos établissements ?<br>vec quelques personnels de l'ensemble de l'académie ?<br>er média sans authentification, par exemple depuis le site de l'établissement ou un blog pédagogique ?<br>vec des catégories d'élèves et / ou de personnels de toute l'académie ?<br>blic à ce média (réservé aux médias institutionnels) ?                           |
|                     | Revenir au média Ro                                                                                                    | evenir à l'accueil                                                                                                    |
| Partage<br>authenti | pour un accès s<br>fication                                                                                                    | Sans Ce partage permet de donner l'accès à ce média sans authentification, par exemple pour l'inclure sur le site web de l'établissement ou<br>sur un blog pédagogique. Le média sera inclu dans les résultats de recherches de tous les membres l'établissement (élèves et<br>personnels).                                                                                                    |
| -                   |                                                                                                    | Créer un partage                                                                                                    |
| Partage             | académique                                                                                                    | Ce partage permet de donner l'accès à ce média à des niveaux de classes ou à tous les élèves, à certaines catégories ou à tous les<br>personnels pour l'ensemble de l'académie.                                                                                                    |
| Partage             | public                                                                                                    | Ce partage permet un accès public au média, c'est-à-dire à tout utilisateur connecté ou non. Ce partage est réservé aux médias<br>institutionnels (politique rectorale, médias produits par l'académie). Si vous souhaitez seulement inclure ce média dans un site Internet,<br>choisissez le "Partage pour un accès sans authentification". Le média sera inclu dans tous les résultats de recherches. |

## Créer un partage pour un accès sans authentification

| Cliquez sur créer ce partage : | Partage pour  |                          |
|--------------------------------|---------------|--------------------------|
|                                | Média         | Knock Knock              |
|                                | Établissement | IEN LURE (LURE)          |
|                                |               | Créer ce partage Annuler |

Retourner sur la page d'accueil de Médiacad puis cliquez sur votre vidéo.

| ulacad - Academie de Desanç | Médias de la zone c                                                                                                    | onnectée                                                        |                                                                                                    |                                                                                                    |
|-----------------------------|----------------------------------------------------------------------------------------------------|-----------------------------------------------------------------|----------------------------------------------------------------------------------------------------|----------------------------------------------------------------------------------------------------|
|                             | Tri des résultats par date de modification<br>Affichage par Vignettes • Nombre                                                                                                    | • e de médias par page : 8 • •                                  |                                                                                                    |                                                                                                    |
| (                           | Médias 1 - 8,742                                                                                                    |                                                                 | O1:28:18                                                                                                    | Ateliers de la journée<br>1 Nation unversitaire de lécation<br>du Bisolamente 2007<br>1 00:02:30 21/02/2018<br>Ateliers de la journée de la MUE du<br>18/09/2017                                                                                                    |
|                             | Appendix de Versienwerd de projet de<br>* "dance Universitation de Officialis"<br>- Appendix de Officialis de<br>- Appendix de State (State State St | Marc Demose<br>Window Provide March 1997                        | Contain Jacob<br>Martin Contain Anno 1997<br>Anno 1997<br>Anno 19 | Entre Canan<br>Ministra de Canan<br>Ministra de Canan |
|                             | ■ 00:36:02 C 03/10/2017<br>Ouverture de l'école aux lieux de<br>production des savoirs                                                                                                    | C 00:26:12 C 03/10/2017<br>Intervention de Marc Demeuse<br>MSHE | O0:17:47                                                                                                    | Corosin MSHE     Emilie Carosin MSHE     E                                                                                                    |

Sélectionnez « liens » et copiez le code iframe.

| Médiacad - Académie de Besançon Média - | Recherche - Recherche rapide Q                                                                        |  |
|-----------------------------------------|----------------------------------------------------------------------------------------------------|--|
| Média Liens                             | Indexation Partages Propriétaire Statistiques                                                         |  |
| Liens vers o                            | e média                                                                                               |  |
| Pen                                     | nalink https://mediacad.ac-besancon.fr/m/4384                                                         |  |
| Recherche                               | apide 4384<br>Si vous entrez ce nombre dans la recherche rapide, vous trouverez directement ce média. |  |
| QI                                      |                                                                                                    |  |
| Intégrer ce                             | nédia dans un <u>LMS</u> ou dans votre site web                                                       |  |

Copiez l'un des codes suivants et collez-le dans votre LMS ou dans votre site web pour afficher directement ce média.

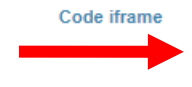

<iframe frameborder="0" width="904" height="530" src="https://mediacad.ac-besancon.fr/m/4384/d/i" webkitAllowFullScreen="true" mo
zallowfullscreen="true" allowFullScreen="true"></iframe><br/><a href="https://mediacad.ac-besancon.fr/m/4384" target="\_blank">Kno
ck Knock</a>

Utilisez ce code si vous avez le droit d'intégrer des balises HTML sur votre site. C'est la meilleure façon d'intégrer ce média : il sera affiché exactement comme dans Médiacad et visible sur tous les navigateurs.

Vous pouvez modifier les attributs width (largeur) et height (hauteur) pour les adapter à votre site.

#### Retournez sur votre blog. Dans ajouter un nouvel article, passez en mode texte et collez votre lien de vidéo.

#### Ajouter un nouvel article Events Manager est prêt ! Il est fortement recommandé de lire le Guide de démarrage sur notre site, ainsi que d'aller à la Page des réglages. Masquer test vidéo Publier Permalien : http://lure.circo70.ac-besancon.fr/2018/11/19/test-video/ Modifier Enregis État 🖓 Ajouter un média 🛛 📕 Add Gallery 🖉 Insert SlideDeck 👁 Visit b i link b-quote del ins img ul ol li code Tableau more fermer les balises 1 Publ N <iframe frameborder="0" width="904" height="530" src="https://mediacad.ac-besancon.fr/m/4384/d/i" webkitAllowFullScreen="true" page d'a mozallowfullscreen="true" allowFullScreen="true"></iframe><br/>br/><a href="https://mediacad.ac-besancon.fr/m/4384" target="\_blank">Knock</a> Prote Knock</a> O Privé OK /

#### Supprimez la partie du texte qui se trouve après ></iframe>

## Ajouter un nouvel article

Events Manager est prêt ! Il est fortement recommandé de lire le Guide de démarrage sur notre site, ainsi que d'aller à la Page des réglages. Masquer

| test vidéo                                                                                                    |      |
|----------------------------------------------------------------------------------------------------|------|
| Permalien : <u>http://lure.circo70.ac-besancon.fr/2018/11/19/test-video/</u> Modifier                                                                                                    |      |
| Ajouter un média     Insert SlideDeck                                                                                                    | exte |
| b <i>i</i> <u>link</u> b-quote <del>del</del> ins img ul ol li code Tableau more fermer les balises 1                                                                                                    | ×    |
| <pre><iframe allowfullscreen="true" frameborder="0" height="530" mozallowfullscreen="true" src="https://mediacad.ac-besancon.fr/m/4384/d/i" webkitallowfullscreen="true" width="904"></iframe><br/>Knock Knock</pre> | ]    |
|                                                                                                    |      |

Ouvrir et fermer le texte avec des crochets à la place de < et >

| Ajouter un média Add Gallery SlideDeck                                                                                                    | Visuel | Texte    |
|----------------------------------------------------------------------------------------------------|--------|----------|
| b <i>i</i> <u>link</u> b-quote <del>del</del> ins img ul ol li code Tableau more fermer les balises 1                                                                                                  |        | $\times$ |
| Diframe frameborder="0" width="904" height="530" src="https://mediacad.ac-besancon.fr/m/4384/d/i" webkitAllowFullScreen="true" mozallowfullscreen="true" allowFullScreen="true" <td>ue"</td> <td></td> | ue"    |          |

#### Supprimez la balise < avant iframe.

| Ajouter un média       Add Gallery       Insert SlideDeck                                                                                                    | Visuel | Texte    |
|----------------------------------------------------------------------------------------------------|--------|----------|
| Fichier ▼ Modifier ▼ Voir ▼ Insérer ▼ Format ▼ Outils ▼ Tableau ▼                                                                                                    |        |          |
| B I 46 ⊟ ▼ ⊟ ▼ Ξ Ξ Ξ 2 2 23 ⊞ ▼ × ↑ 1 3 📟 🔤 🔤                                                                                                    |        | $\times$ |
| [iframe frameborder="0" width="904" height="530"<br>src="https://mediacad.ac-besancon.fr/m/4384/d/i"<br>webkitAllowFullScreen="true" mozallowfullscreen="true"<br>allowFullScreen="true"> <td></td> <td></td> |        |          |

#### Enfin, cliquez sur aperçu.

Si la taille de la vidéo ne correspond pas à vos attentes, modifier la taille directement dans le texte de la vidéo (réduire ou augmenter légèrement).

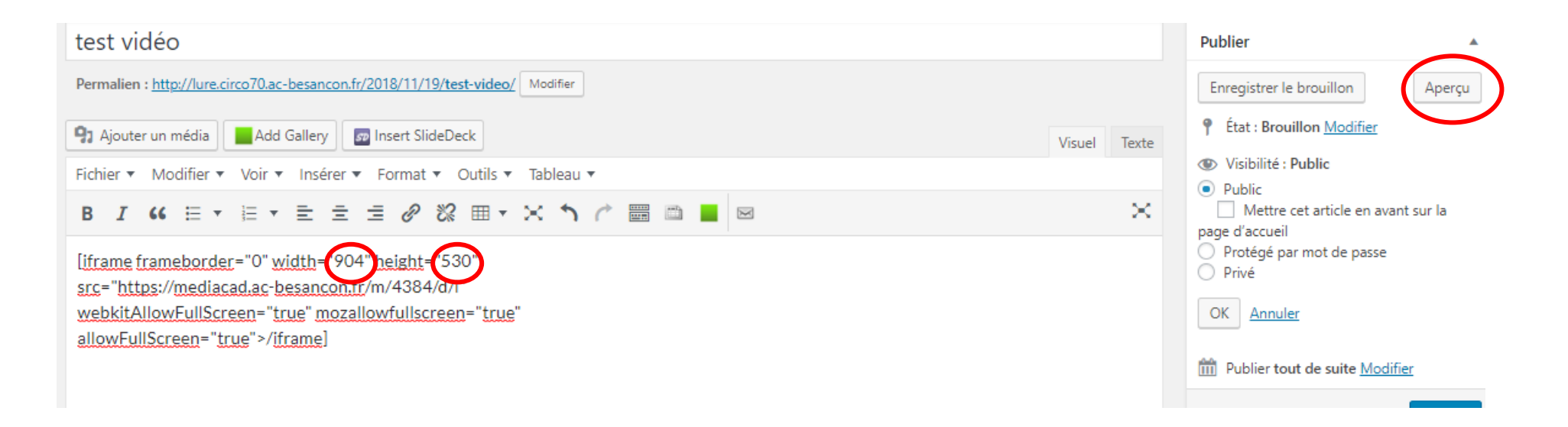